### Preparazione

In questo documento è descritta la procedura di aggiornamento del PMW-F5/F55 alla versione più recente.

Innanzi tutto salvare i dati per l'aggiornamento su una scheda di memoria SD, quindi utilizzare il menu per realizzare l'aggiornamento.

Per i dettagli sull'uso dei menu, fare riferimento alle Istruzioni per l'uso.

### Verifica della versione attuale

La versione dell'unità è visualizzata nell'area "Number" quando si seleziona "Version" nel menu System.

## Note sulla realizzazione dell'aggiornamento

- Utilizzare l'adattatore CA (AC-DN2B o AC-DN10) quando si esegue l'aggiornamento.
- Utilizzare una scheda di memoria SDHC (Classe di velocità: da 4 a 10, UHS non è compatibile, Capacità: da 2 GB a 32 GB) o una scheda di memoria SD (File system: FAT 16, Capacità: fino a 2 GB).
- Utilizzare una scheda di memoria SD formattata con l'apposita funzione del PMW-F5/F55.

Per i dettagli sulla funzione di formattazione, fare riferimento alle Istruzioni per l'uso.

### Salvataggio dei dati di aggiornamento su una scheda di memoria SD

- 1 Preparare il computer per salvare i dati sulla scheda di memoria SD.
- **2** Scaricare il file zip contenente i dati di aggiornamento dal sito per il download dei dati di aggiornamento, e salvarlo nella posizione desiderata nel computer.
- **3** Espandere il file zip e salvare il file con i dati di aggiornamento (estensione del nome di file: ".bin") direttamente nella directory principale della scheda di memoria SD.

# Realizzazione dell'aggiornamento

### Nota

Azioni da evitare durante l'aggiornamento: diversamente si potrebbe interrompere il processo di aggiornamento, e causare malfunzionamenti.

- Espellere o inserire una scheda di memoria SD
- Spegnere l'unità

Per i dettagli sull'uso del PMW-F5/F55, fare riferimento alle Istruzioni per l'uso.

- 1 Inserire la scheda di memoria SD che contiene i dati di aggiornamento nello slot della scheda SD del PMW-F5/F55.
- 2 Selezionare "Version Up" in "Version" nel menu System menu, quindi selezionare "Execute".

Viene visualizzato il messaggio seguente: "Connect DC Power to DC IN Upgrade Version?"

**3** Selezionare "Execute".

Appare il messaggio "Version Upgrade VX.XX > VY.YY" (X.XX: numero della versione attuale, Y.YY: numero della versione più recente).

### Se non fosse possibile trovare i dati di aggiornamento:

Appare il messaggio "Version Upgrade No File". Le possibili cause sono le seguenti:

- I dati di aggiornamento non vengono salvati nella directory principale della scheda SD.
- Sono stati salvati i dati di aggiornamento di un altro modello.
- I dati non possono essere decodificati correttamente.

Salvare i dati di aggiornamento corretti su una scheda SD e riavviare l'aggiornamento dal punto **1**.

### **4** Selezionare "Execute".

L'aggiornamento ha inizio.

Ci sono due fasi per l'aggiornamento, dette "Phase 1" e "Phase 2".

Durante l'aggiornamento, la spia REC lampeggia. Il messaggio "Version Upgrade Elapsed Time

XX:YY:ZZ Executing... \*\*%" appare sul VF e sul display secondario. (XX:YY:ZZ: tempo trascorso per ciascuna fase, \*\*%: stato di avanzamento per ciascuna fase)

In basso è indicato il tempo approssimativo impiegato da ciascuna fase.

| Fase    | Tempo approssimativo |
|---------|----------------------|
| Phase 1 | Circa 3 minuti       |
| Phase 2 | Circa 8 minuti       |

### Nota

Nel corso della commutazione tra Phase 1 e 2, il messaggio scompare e il PMW-F5/F55 si riavvia, sebbene il processo sia ancora in corso. Non spegnere.

Quando l'aggiornamento è completo, la spia REC si illumina e appare il messaggio "Version Upgrade OK Turn Power Off".

#### Se l'aggiornamento è stato interrotto:

Se si è verificato un errore nei dati di aggiornamento, appare il seguente messaggio: "Version Upgrade NG: Cannot Read. Power Off". Riavviare il camcorder, salvare i dati di aggiornamento corretti su una scheda di memoria SD e riavviare l'aggiornamento dal punto **1**.

#### Se l'aggiornamento non è riuscito:

Appare il messaggio "Version Upgrade Error!!". Verificare nuovamente l'operazione di aggiornamento e riavviare l'aggiornamento dal punto **1**. Se l'aggiornamento continua a non essere eseguito correttamente, la causa potrebbe essere un malfunzionamento nel camcorder. Contattare un rappresentante Sony.

- **5** Riavviare il PMW-F5/F55.
- **6** Assicurarsi che la versione visualizzata adesso sia la più recente (vedere "Verifica della versione attuale").

### Se la versione non è aggiornata:

Verificare nuovamente l'operazione di aggiornamento e riavviare l'aggiornamento dal punto **1**.